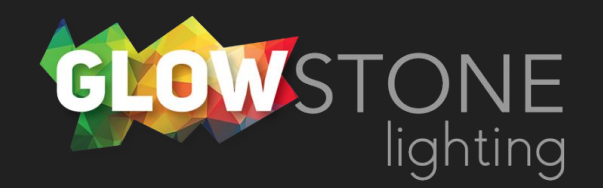

## Making a Ukraine Effect in the Skydance App

This is the first page you will see when you enter the skydance app.

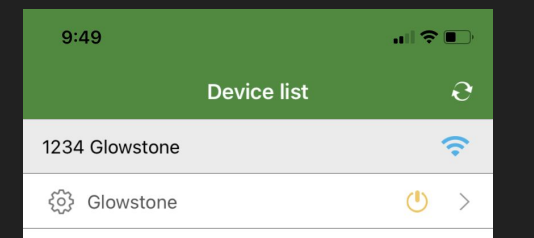

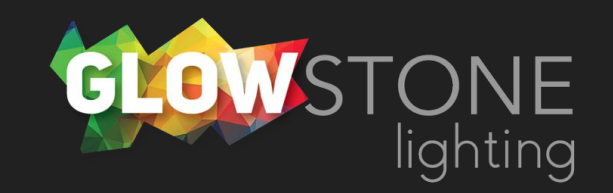

Click anywhere on this bar to begin customizing your lights.

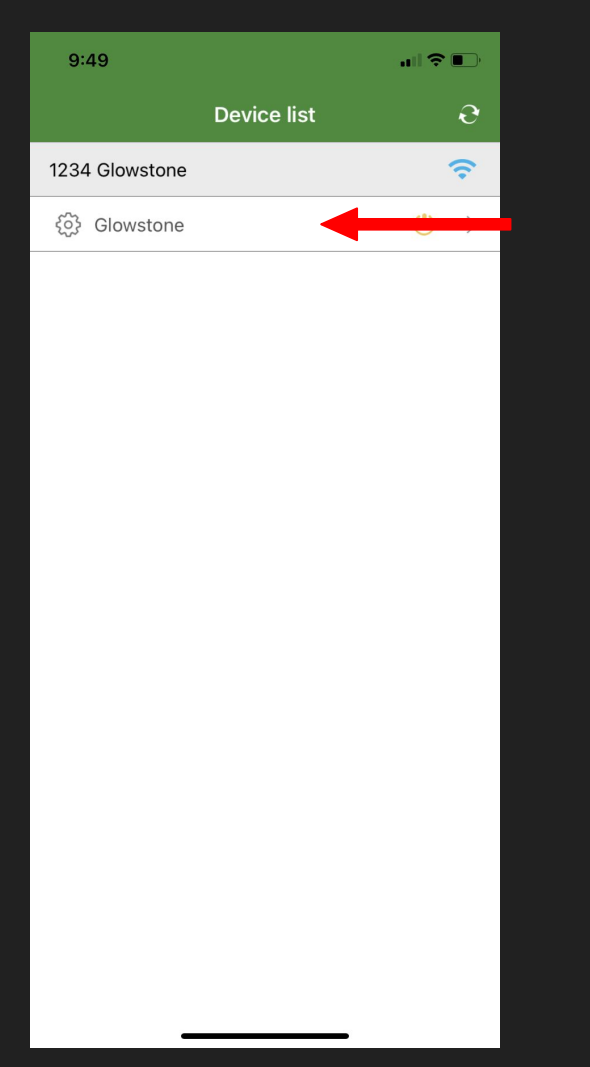

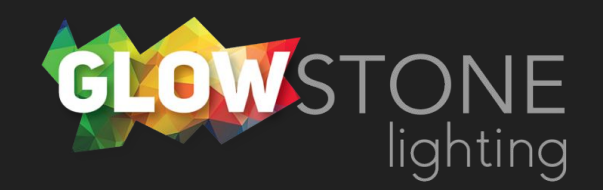

Doing this will take you to the "Static colour" page.

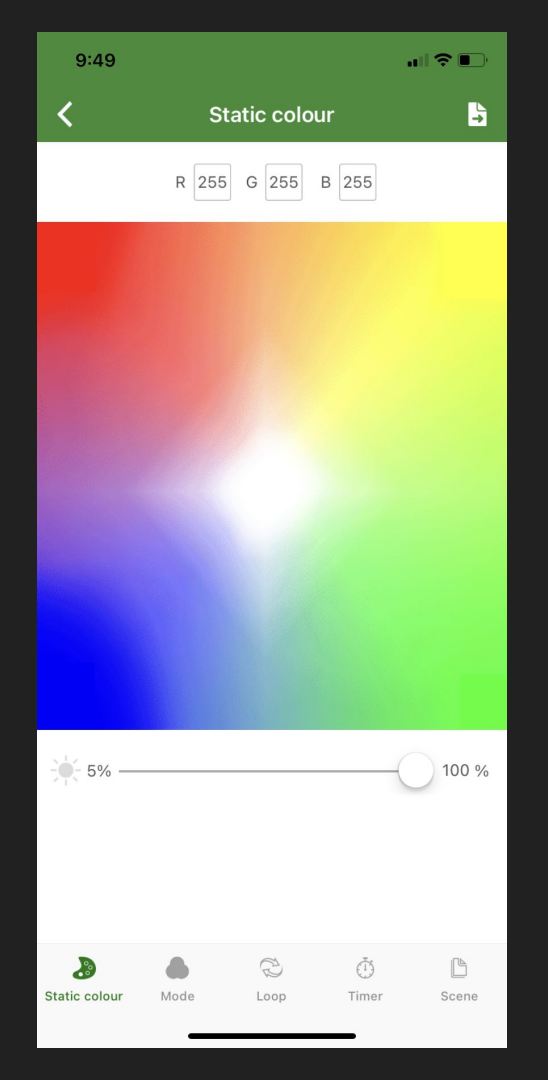

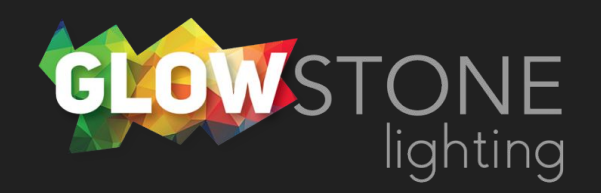

Click on the "Mode" icon on the bottom toggle bar.

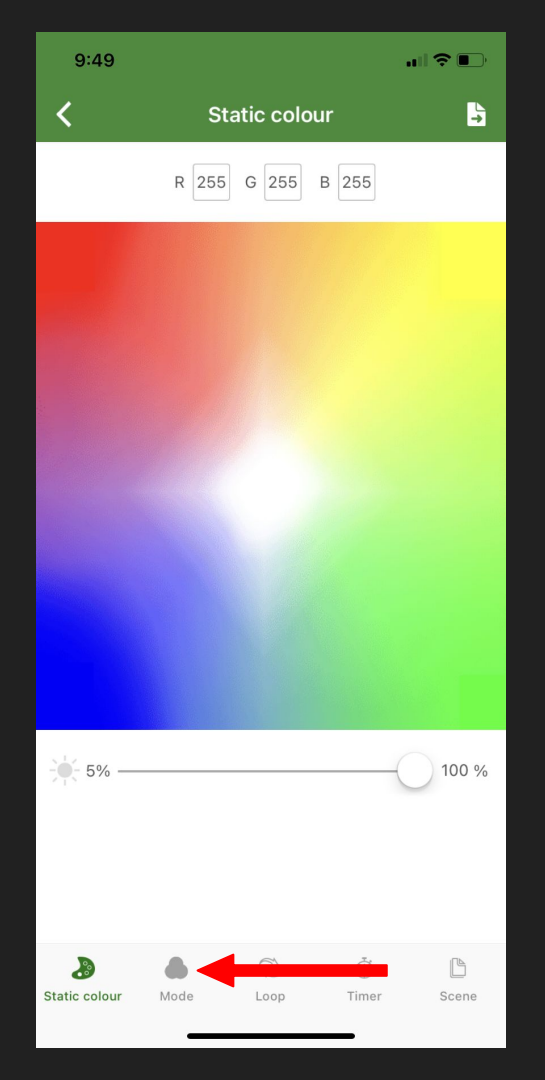

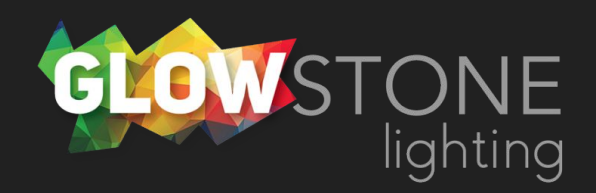

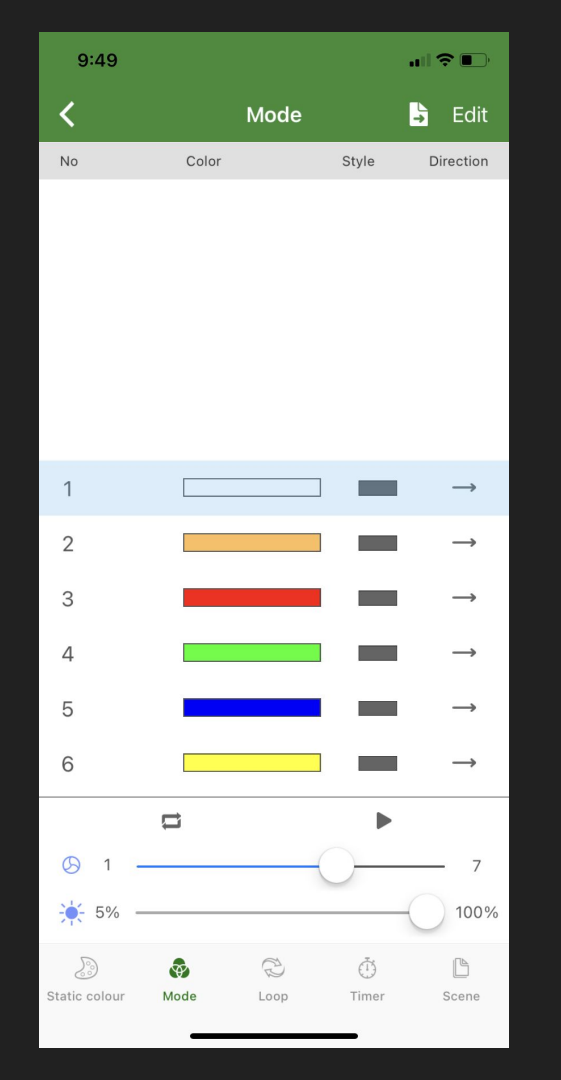

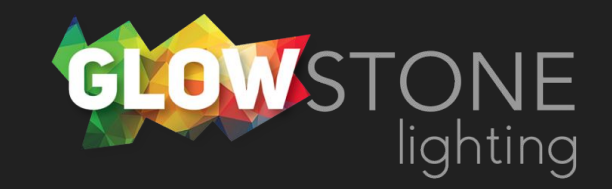

Now you are on the "Mode" page.

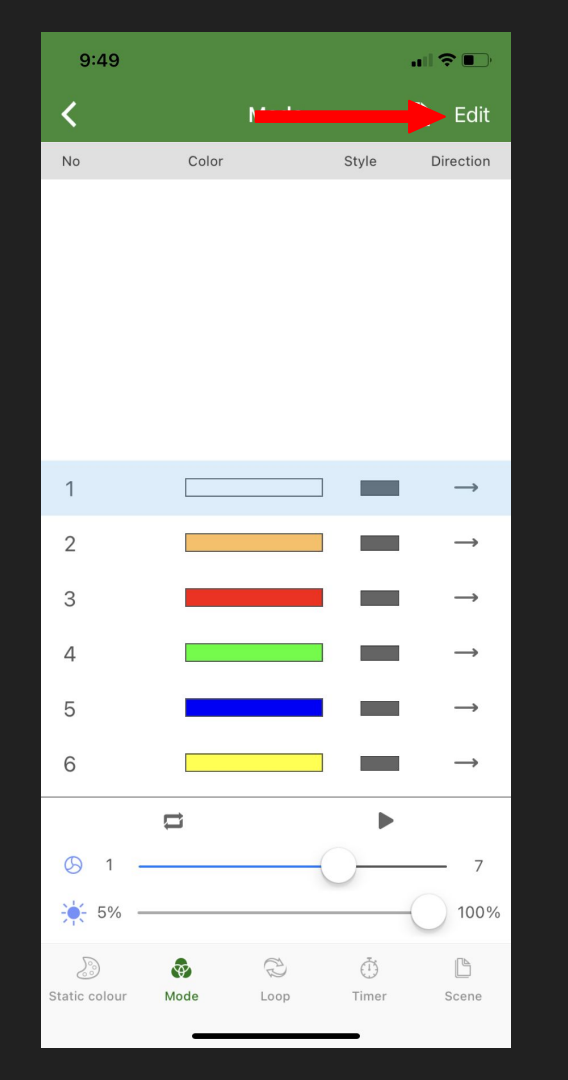

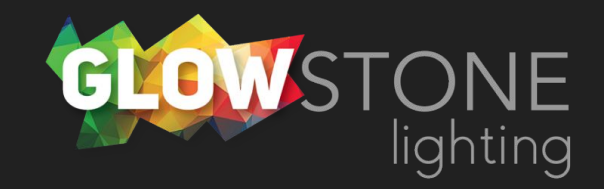

## Click "Edit" in the top right corner.

Now you are on the "Edit & Save" page. We will need to go one step further to edit colours.

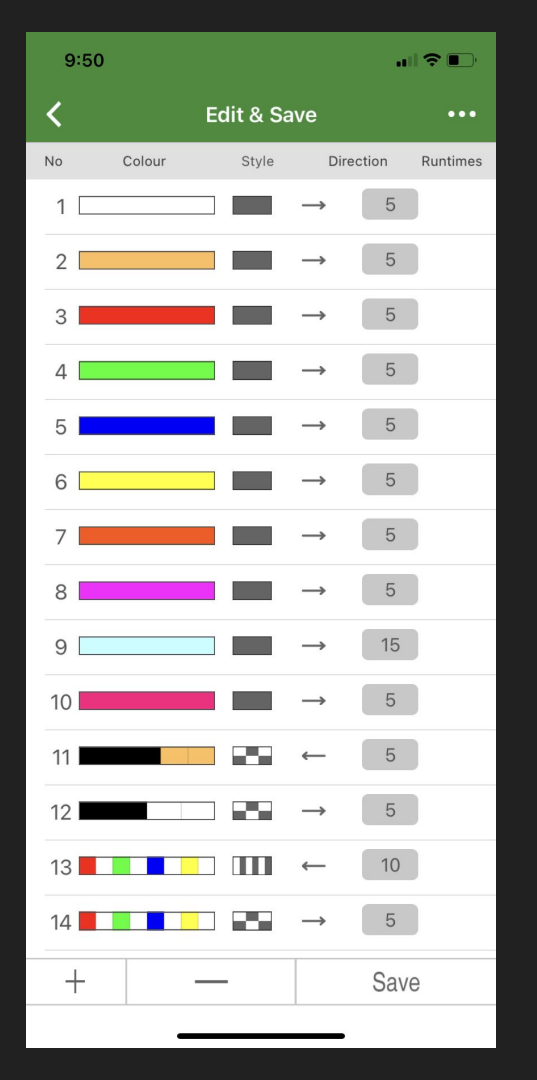

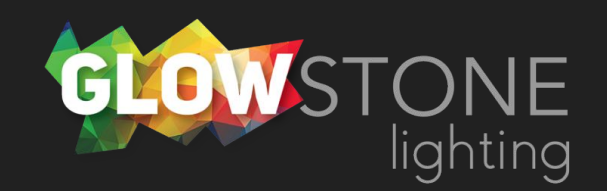

Click on the 3 dots in the top right corner.

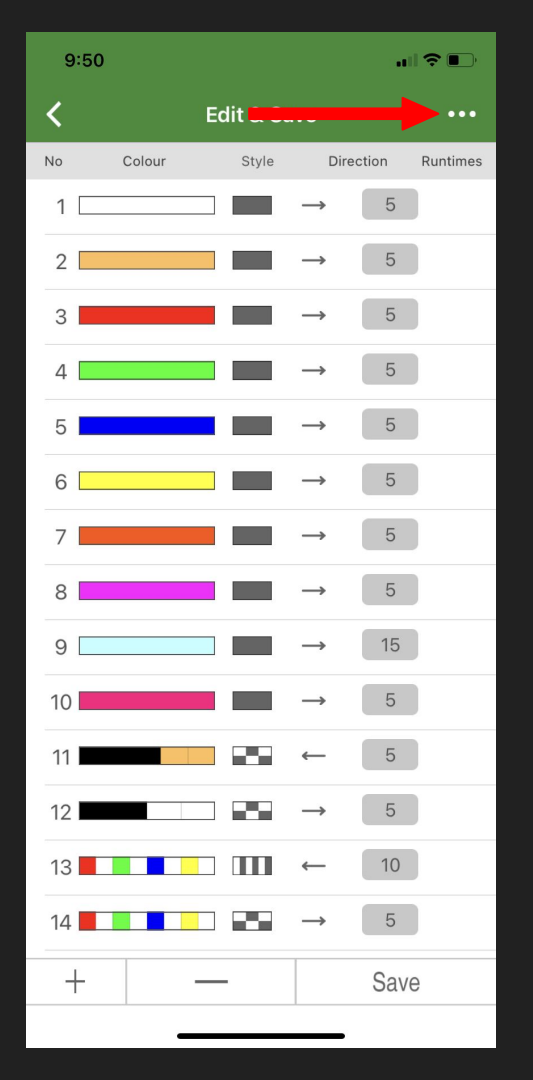

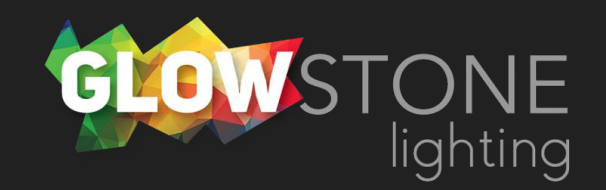

There will be a drop down with 4 options

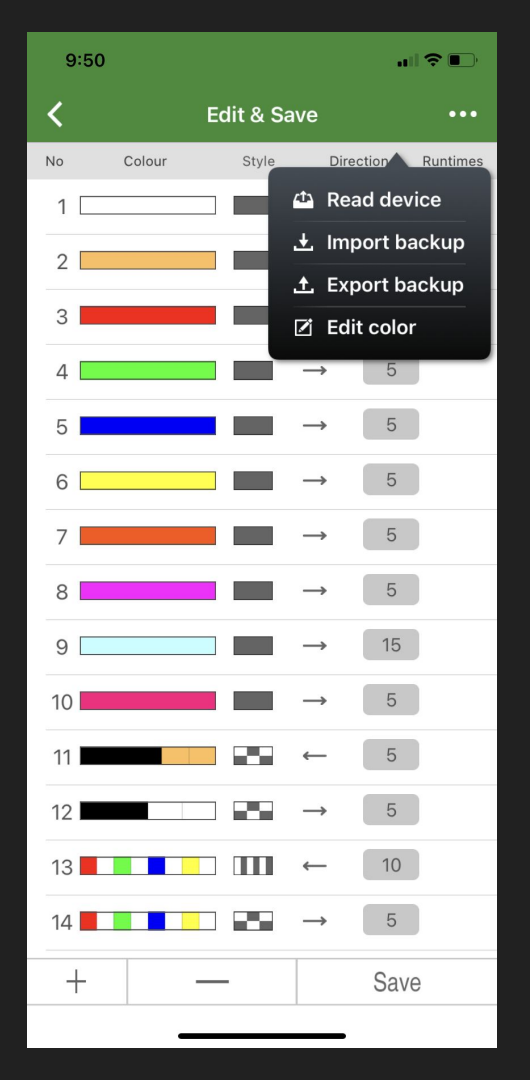

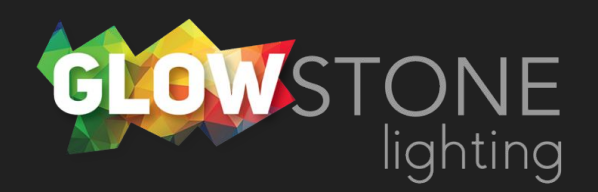

## Choose "Edit Color"

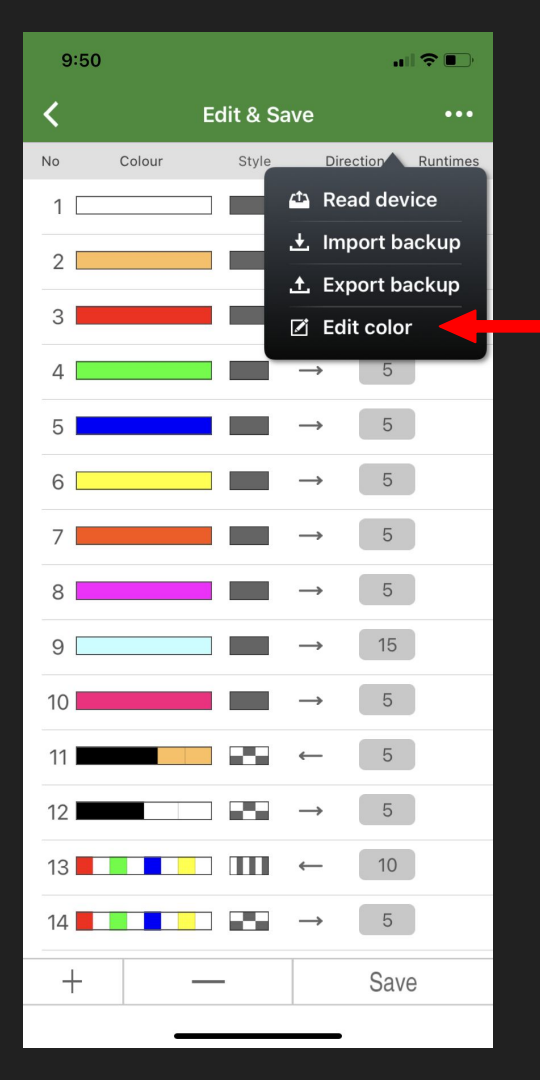

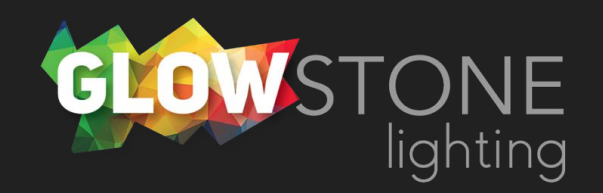

Now you are on the static portion of the "Mode colour" page

| 9:51         |       |        |         |  |  |
|--------------|-------|--------|---------|--|--|
| <            | Mode  | colour |         |  |  |
| Static       |       |        | Dynamic |  |  |
| Colour group |       |        |         |  |  |
|              |       |        |         |  |  |
|              |       |        |         |  |  |
|              |       |        |         |  |  |
|              |       |        |         |  |  |
|              |       |        |         |  |  |
|              |       |        |         |  |  |
| Colour edit  |       |        |         |  |  |
| 0            | 255 G | 0      | B 0     |  |  |
|              |       |        |         |  |  |
|              |       |        |         |  |  |
|              |       |        |         |  |  |
|              |       |        |         |  |  |
|              |       |        |         |  |  |
|              |       |        |         |  |  |
|              |       |        |         |  |  |
|              |       |        |         |  |  |
|              |       |        |         |  |  |

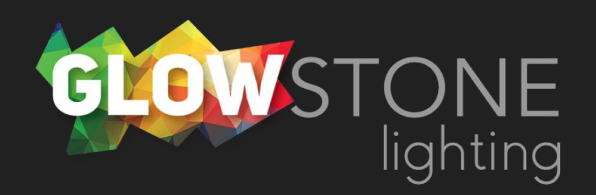

## Click on "Dynamic"

| 9:51        |         |        |       |
|-------------|---------|--------|-------|
| <           | Mode    | colour |       |
| St          | atic    | Dy     | namic |
| Colour grou |         |        |       |
| Colour edit |         |        |       |
|             | R 255 G | 0 В (  | D     |
|             |         |        |       |
|             |         |        |       |

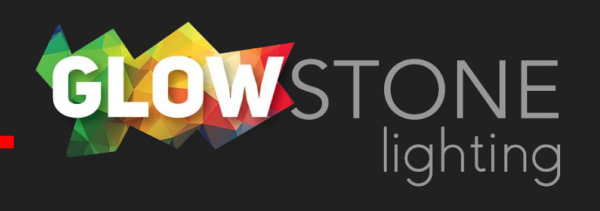

Now you are on the dynamic portion of the "Mode colour" page. From here you can edit any of these colour combinations.

| 9:51          |       |         |  |  |
|---------------|-------|---------|--|--|
| K Mode colour |       |         |  |  |
| Stat          | ic    | Dynamic |  |  |
| Colour group  |       |         |  |  |
|               |       |         |  |  |
|               |       |         |  |  |
|               |       |         |  |  |
|               |       |         |  |  |
| Colour step   |       |         |  |  |
|               |       |         |  |  |
| R             | 255 G | 0 B 0   |  |  |
|               |       |         |  |  |
|               |       |         |  |  |
|               |       |         |  |  |
|               |       |         |  |  |
|               |       |         |  |  |
|               |       |         |  |  |
|               | -     |         |  |  |

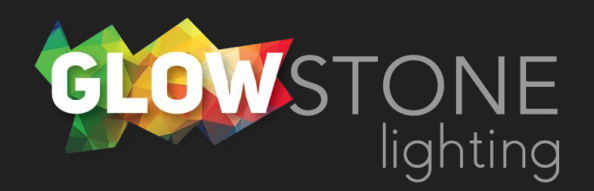

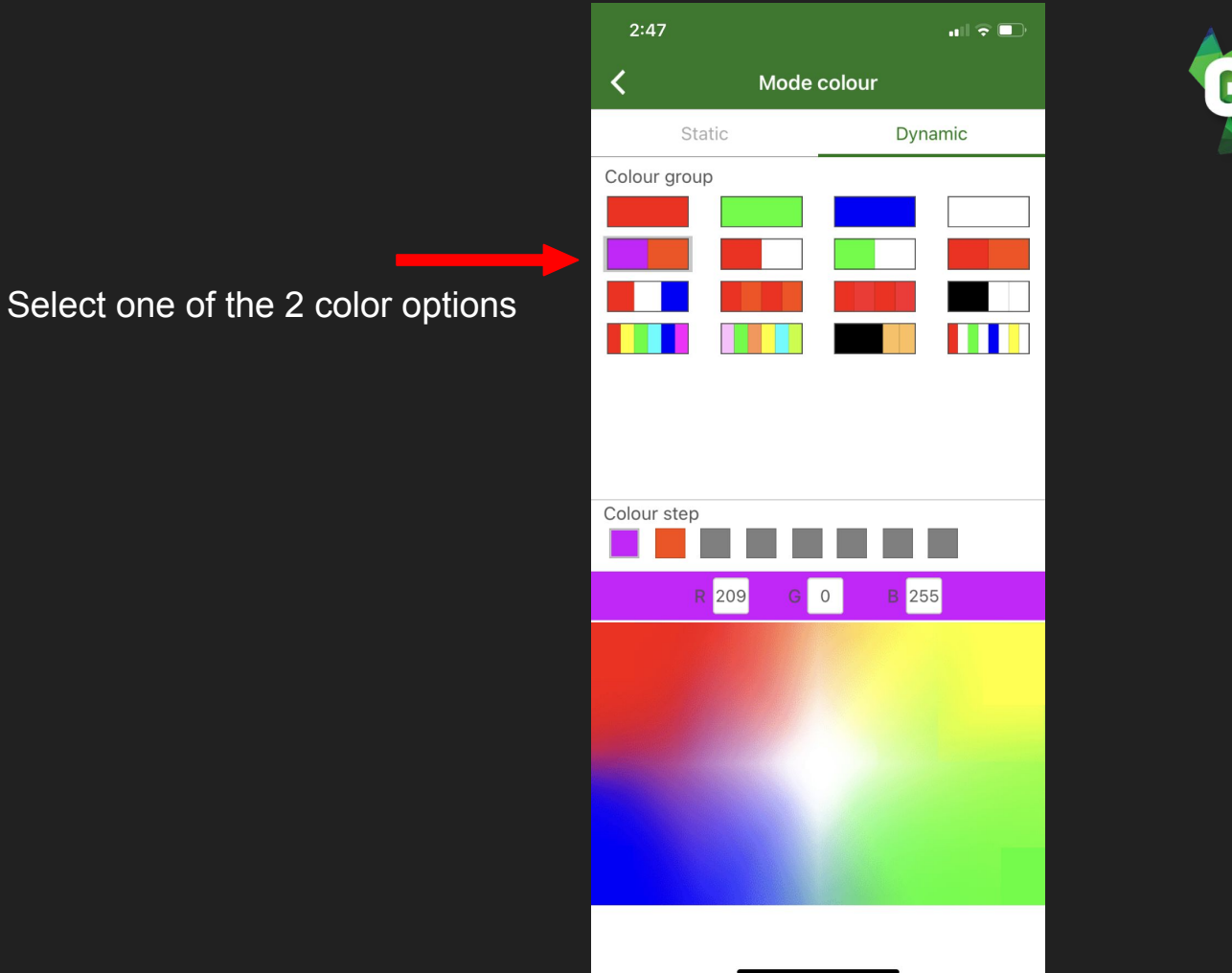

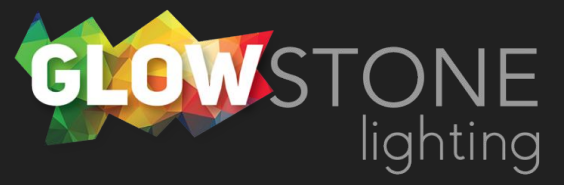

Change the first color to be blue by changing the RGB code to R(0), G(0), B(255).

| 2:47         |             |      |
|--------------|-------------|------|
| <            | Mode colour |      |
| Static       | Dyn         | amic |
| Colour group |             |      |
| Colour step  |             |      |
| R 0          | G 0 B 25    | 5    |
| R            |             |      |
| G O          |             |      |
| в ———        |             | -0   |
| _            |             |      |

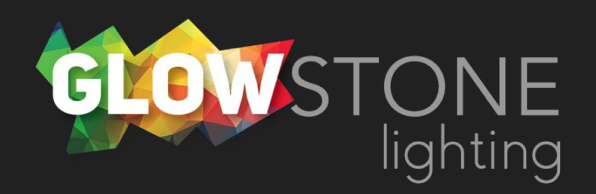

Change the second color to be yellow by changing the RGB code to R(255), G(200), B(0).

| 9:28          | .ı      |  |  |  |  |
|---------------|---------|--|--|--|--|
| K Mode colour |         |  |  |  |  |
| Static        | Dynamic |  |  |  |  |
| Colour group  |         |  |  |  |  |
| Colour step   |         |  |  |  |  |
| R 255 G 2     | 200 B 0 |  |  |  |  |
| R             | 0       |  |  |  |  |
| G ————        |         |  |  |  |  |
| в             |         |  |  |  |  |
|               |         |  |  |  |  |

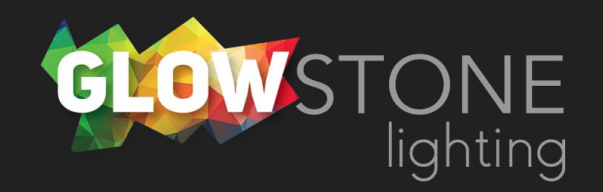

Go back by clicking this arrow

| 9:28         |         |
|--------------|---------|
| <            | olour   |
| Static       | Dynamic |
| Colour group |         |
| Colour step  |         |
| R 255 G 2    | .00 B 0 |
| R            | O       |
| G            |         |
| в            |         |
|              |         |

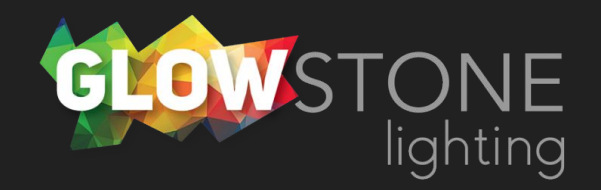

Now find your new Ukraine colors on the "Edit and Save" page.

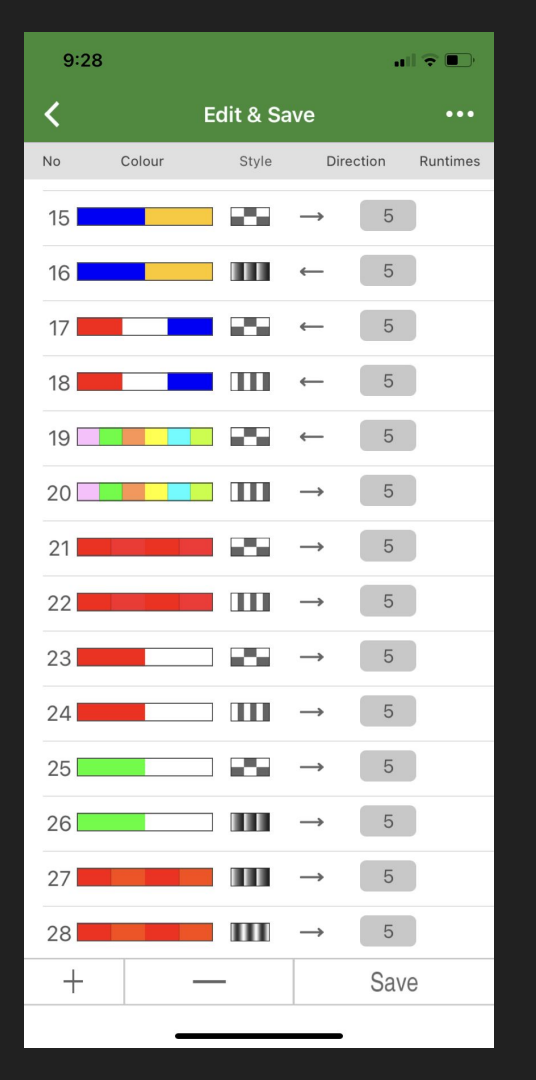

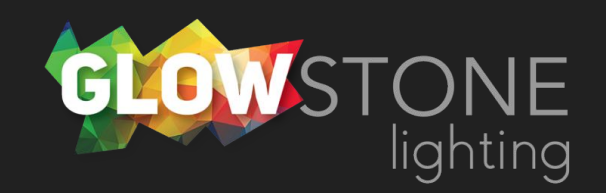

Click here to change to the desired style

| 9:28 |        |          |               |        | I 🗢 📭    |
|------|--------|----------|---------------|--------|----------|
| <    | E      | dit & Sa | ave           |        | •••      |
| No   | Colour | Style    | Dir           | ection | Runtimes |
| 15   |        |          | $\rightarrow$ | 5      |          |
| 16   |        |          | -             |        | _        |
| 17   |        |          | <i>—</i>      | 5      |          |
| 18   |        |          | ←             | 5      |          |
| 19   |        |          | ←             | 5      |          |
| 20   |        |          | $\rightarrow$ | 5      |          |
| 21   |        |          | $\rightarrow$ | 5      |          |
| 22   |        |          | $\rightarrow$ | 5      |          |
| 23   |        |          | $\rightarrow$ | 5      |          |
| 24   |        |          | $\rightarrow$ | 5      |          |
| 25   |        |          | $\rightarrow$ | 5      |          |
| 26   |        |          | $\rightarrow$ | 5      |          |
| 27   |        |          | $\rightarrow$ | 5      |          |
| 28   |        |          | $\rightarrow$ | 5      |          |
| +    |        | _        |               | Sav    | e        |
|      | -      |          |               |        |          |

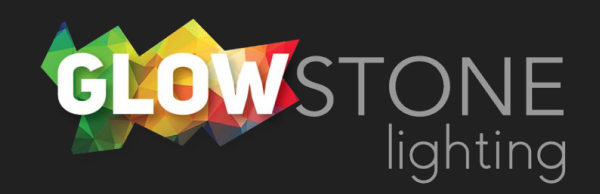

Choose your desired style and then go back.

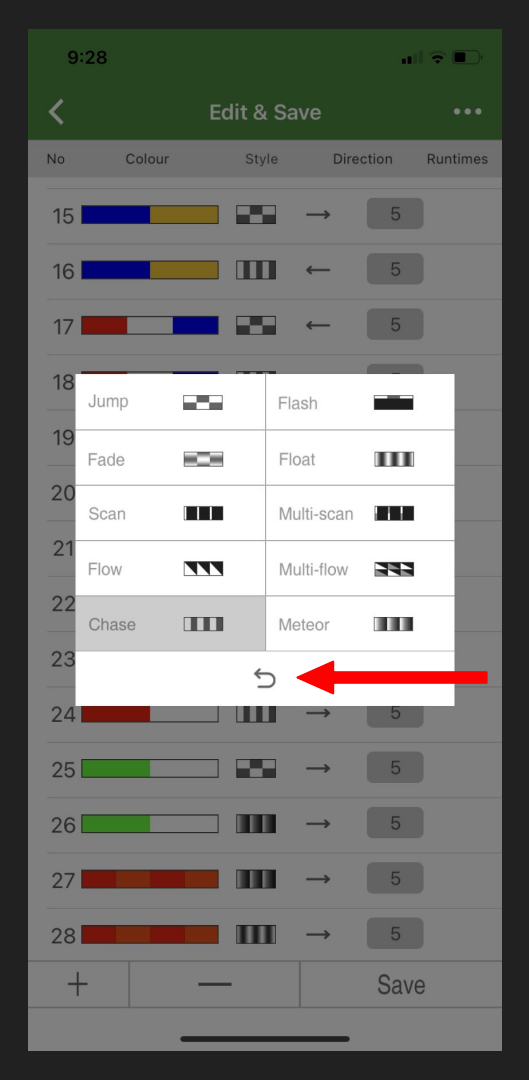

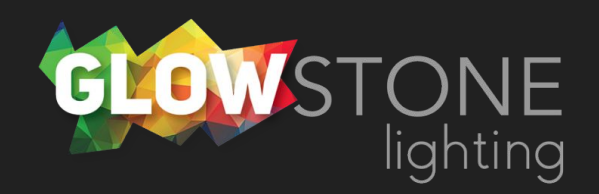

Click "save", and when your phone says "load success" click here to go back.

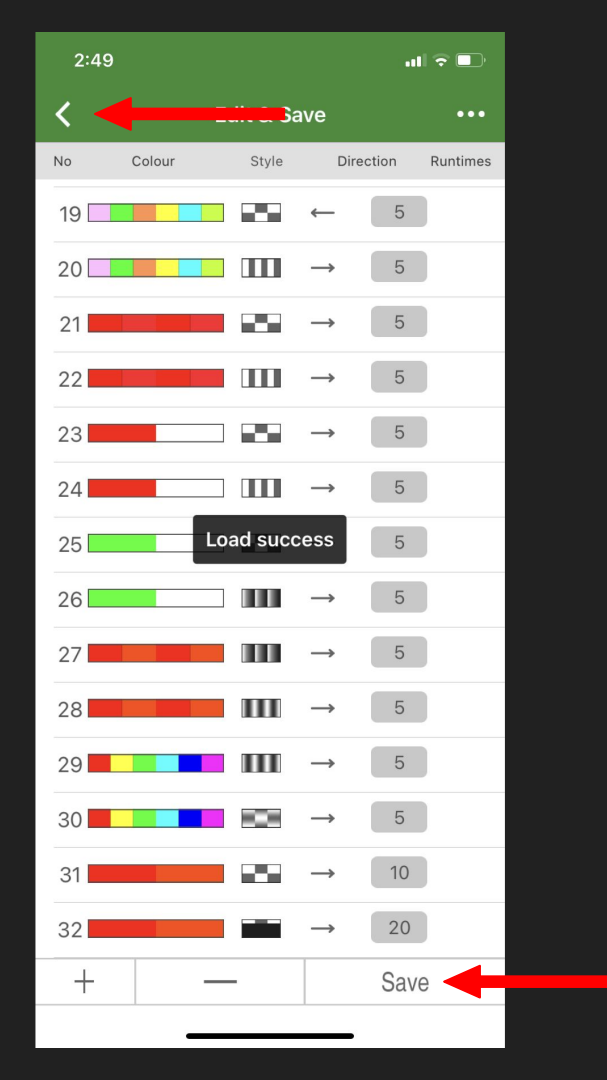

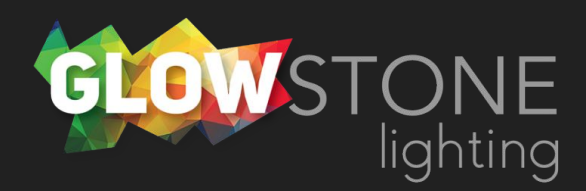

Now on the modes page you will be able to find your Ukraine themed modes.

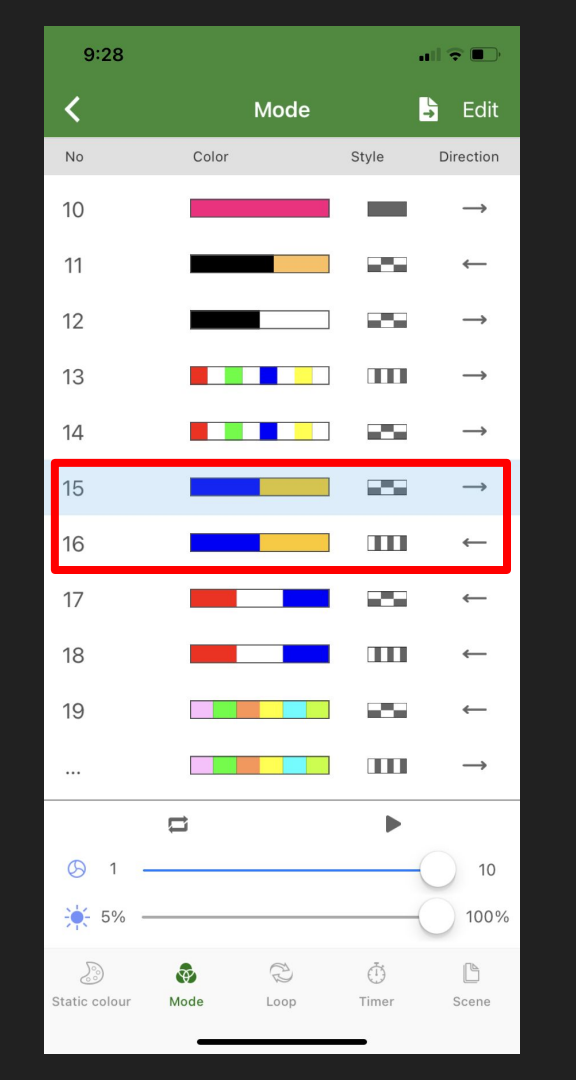

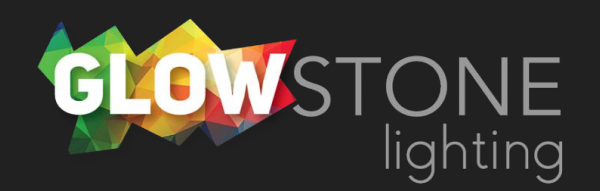